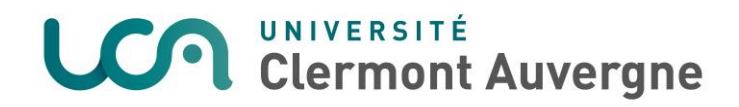

## Guide : dépôt photo étudiant

## Première connexion :

| Mon compte                     |                                           |                    |                                                                                                |                                   |  |  |
|--------------------------------|-------------------------------------------|--------------------|------------------------------------------------------------------------------------------------|-----------------------------------|--|--|
| Informations personnelles      | Badge / Accès                             | Mot de passe       | Droit à l'image / Chartes                                                                      | Politique de confidentialité      |  |  |
| I Jean DUPONT                  |                                           |                    |                                                                                                |                                   |  |  |
| Ω                              | ldentillant<br>Adresse mail universitaire |                    | jødupant<br>E van pernet de van conexcter ser les artimeteurs nis à vate disposition par IVCA. |                                   |  |  |
|                                |                                           |                    | Jean, DUPONS[gets.ues.fv<br>Vero prove consulter vers matic & Cadreson Migne/Maalt.ues.Nr.     |                                   |  |  |
| Modifier la photo de<br>profil | ~                                         | dressae de contact | je an dispontijigmail.com<br>Cette adresse de contact est utilisi                              | de en cas de mot de passe sublid. |  |  |

Cliquez sur « Modifier la photo de profil » (apparaît uniquement lors du premier dépôt) :

|                           |               |                                                                                                    |                                                                         | Mon compte                                                                                                   |  |  |
|---------------------------|---------------|----------------------------------------------------------------------------------------------------|-------------------------------------------------------------------------|----------------------------------------------------------------------------------------------------|--|--|
| Informations personnelles | Badge / Acols | Mot de pesse                                                                                                    | Droit à l'image / Chartes                                               | Politique de confidentialité                                                                                 |  |  |
| Jean DUPONT               |               |                                                                                                    |                                                                         |                                                                                                    |  |  |
|                           | 1             | E Validation droit à l'image                                                                                                    |                                                                         |                                                                                                    |  |  |
|                           | Je so         | Je soussigné M. Jean DUPONT                                                                                                    |                                                                         |                                                                                                    |  |  |
|                           |               | Autorise l'Université Clermont Auvergne à utiliser cette image sur l'ensemble des services numériques de l'Université dans le respect des dispositions légales en vigueur. |                                                                         |                                                                                                    |  |  |
|                           |               | Autorise l'Université Clermont Auvergne à utiliser cette image <u>uniquement</u> pour l'édition de ma carte étudiante.                                                     |                                                                         |                                                                                                    |  |  |
| profil                    |               | * Pour en savoir plus ** Un mail d'information                                                                                                    | rendez-vous dans l'onglet « Droi<br>tion concernant votre droit à l'ima | t à l'image / Chartes → de votre ENT.<br>agr vient de vous être envoyé sur votre adresse mail Universitaire. |  |  |
|                           |               |                                                                                                    |                                                                         | Continuer                                                                                                    |  |  |
|                           |               |                                                                                                    |                                                                         |                                                                                                    |  |  |
|                           |               |                                                                                                    |                                                                         |                                                                                                    |  |  |
|                           |               |                                                                                                    |                                                                         |                                                                                                    |  |  |

## Cliquez sur « Continuer » :

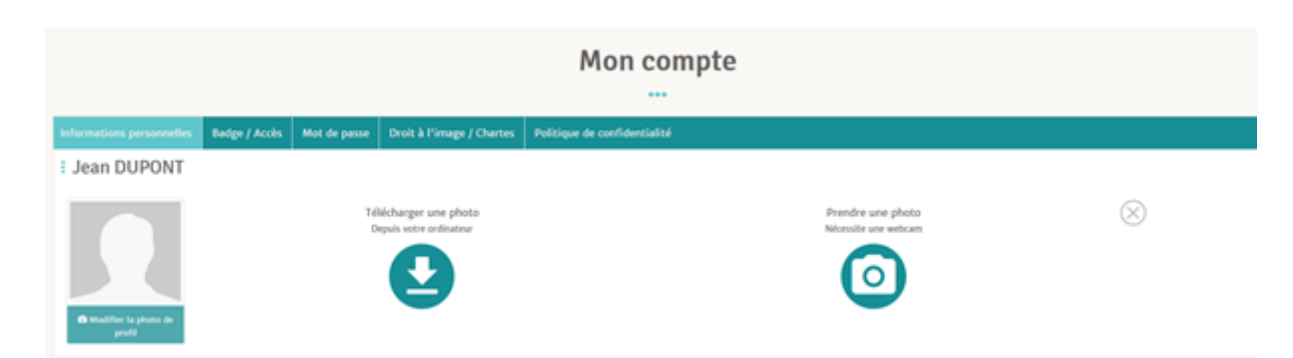

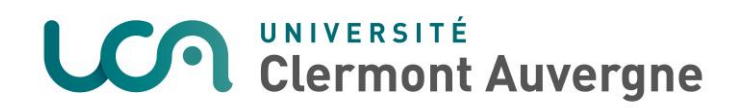

Un e-mail est également envoyé :

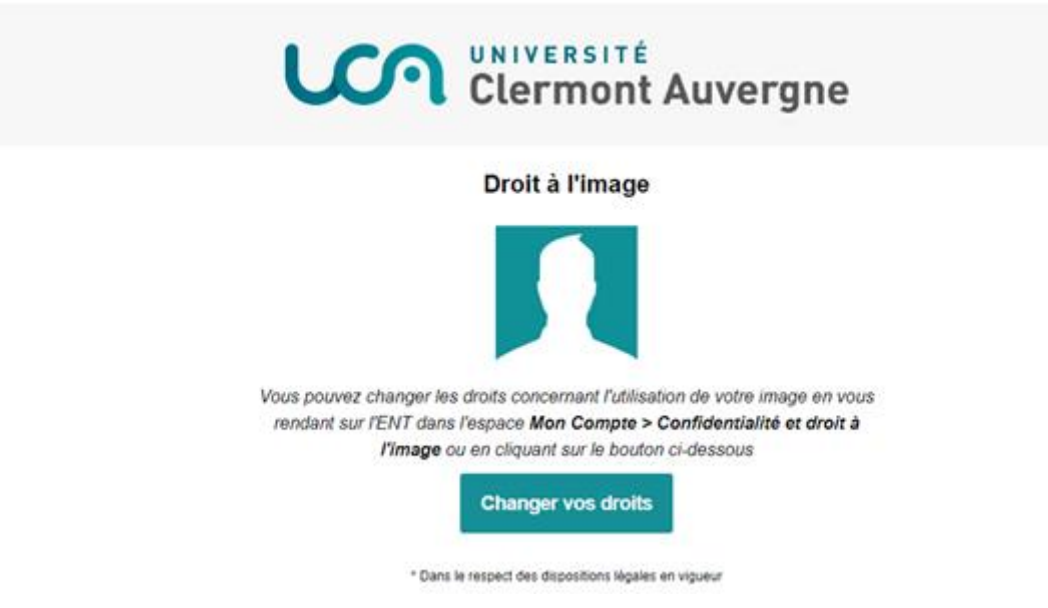

Téléchargez votre photo de profil à partir de votre pc :

|                                 |               |              |                           | Mon compte                                                                                                    |           |
|---------------------------------|---------------|--------------|---------------------------|----------------------------------------------------------------------------------------------------|-----------|
| Informations personnelles       | Badge / Acols | Mot de passe | Droit à l'image / Chartes | Politique de confidentialité                                                                                                    |           |
| Jean DUPONT                     |               |              |                           |                                                                                                    |           |
| Multiller is photo de<br>genili |               |              |                           | Contraction of the second second seco | $\otimes$ |

## Ou par web-cam :

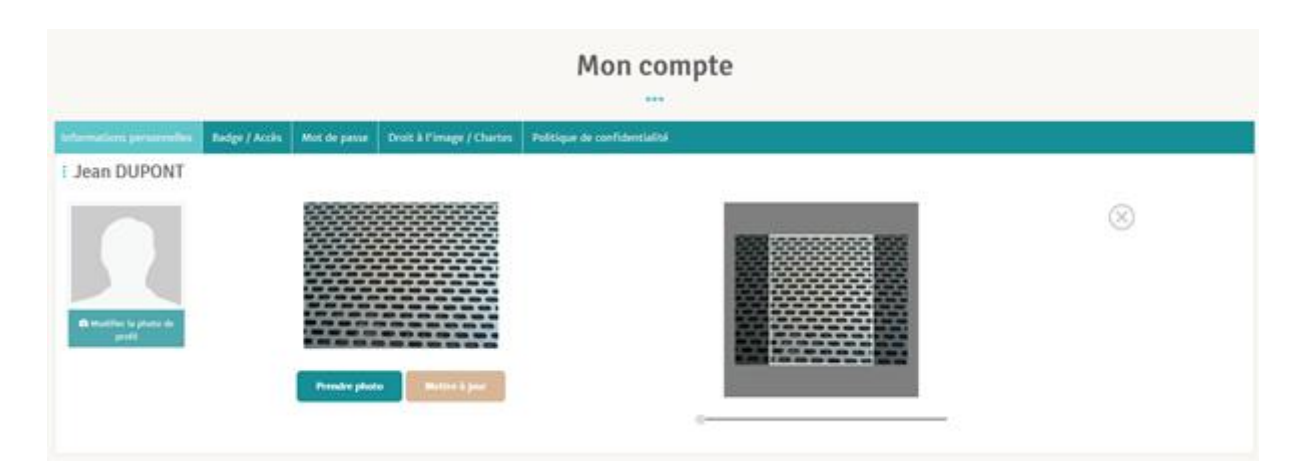

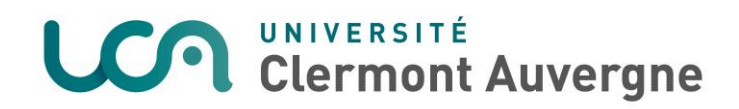

Cliquez sur « Mettre à jour » pour être redirigé vers l'écran suivant :

| Mon compte                       |                                                  |              |                                                                                                    |                              |  |  |
|----------------------------------|--------------------------------------------------|--------------|----------------------------------------------------------------------------------------------------|------------------------------|--|--|
| Informations personnelles        | Bedge / Acols                                    | Mot de passe | Droit à l'image / Chartes                                                                                                    | Politique de confidentialité |  |  |
| I Jean DUPONT                    |                                                  |              |                                                                                                    |                              |  |  |
|                                  | Identifiant                                      |              | Jedupont<br>E vers permet de veus contector sur les ardinateurs ens à vette disposition par l'UCA,                                                               |                              |  |  |
|                                  | Adresse mail universitaire<br>Adresse de contact |              | Jean.DUPONT@etu.uca.fr                                                                                                    |                              |  |  |
| A Modifier (a pions da<br>profit |                                                  |              | Vive, poyet consider vie mails à l'adrese https://mail.acs.h.<br>jean.dopost_genesil.com<br>Cette adrese de contect est estimée en con de moit de parse exhibit. |                              |  |  |
|                                  |                                                  |              |                                                                                                    |                              |  |  |